WindowsVista系统轻松实现服务优化 PDF转换可能丢失图片 或格式,建议阅读原文

https://www.100test.com/kao\_ti2020/284/2021\_2022\_WindowsVis \_c100\_284804.htm Windows Vista和Windows XP一样,在硬件 配置一般的情况下想达到更好的效果,就需要对它进行优化 。下面就以《Windows系统服务优化终结者》为例教你一个 又快又方便的傻瓜化系统优化方式。 四步完成Vista系统服务 优化第一步:一步到位,懒人式优化服务。系统服务有很多 种类,加载一些不必要的服务只会为系统增加负担,这时我 们可以启动《Windows系统服务优化终结者》Vista正式版3.0 ,点击"配置服务 快速配置"(图1),其中有家庭、网吧 等多种优化的服务配置方式,你可以按需要选择一个类型应 用就可以优化系统的服务了。第二步:量身定制优化服务。 如果还不够满意刚才的优化选项,可以继续点击 " 优化向导 ",根据提示考虑是否关闭一些不必要的软硬件服务,量身 打造一个更适合自己的系统。 第三步:加速启动。除了优化 服务外,如果你还想让Vista的启动速度加快。就在主界面点 击"系统工具 启动优化",这里详细显示了系统开机自启 动项,新手也能一目了然的看清楚它们的作用。对于不必要 的启动项选中后"删除"即可(图2)。第四步:紧急自救 ,恢复系统服务。如果你误关闭了重要的服务导致Vista不正

, 成复示统派务。如果你误入闭了重要的服务导致Visia不正常, 我们有两种方法进行恢复:1.恢复系统服务到Windows的默认服务配置,点击"配置服务 快速配置 默认配置", 然后单击"应用"就可以全方位恢复Windows服务。2.恢复 到备份时状态。将无误的系统优化设置进行备份,以后出现 错误,点击"配置服务 导入配置",将以前的备份文件导 入即可。 100Test 下载频道开通, 各类考试题目直接下载。详 细请访问 www.100test.com